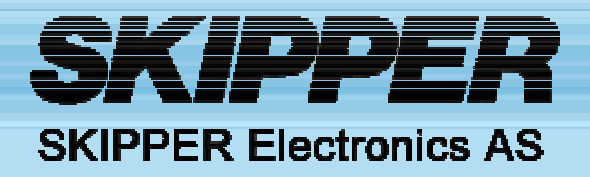

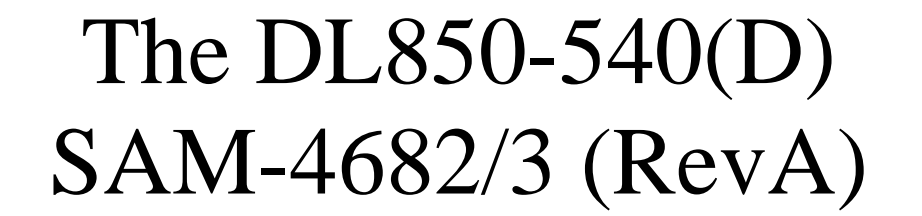

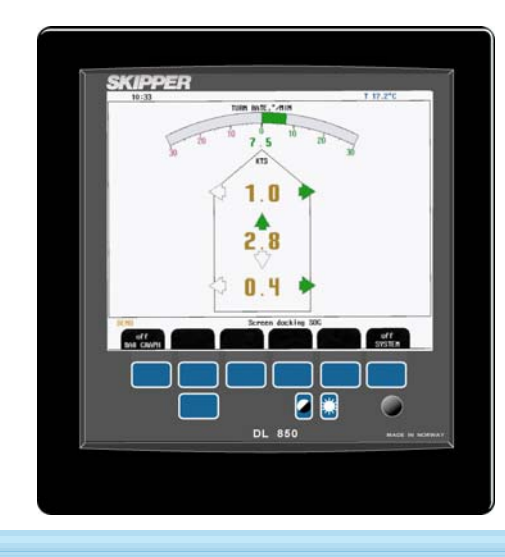

Doppler Log

Diagnostics guide

WWW. SKIPPER.NO

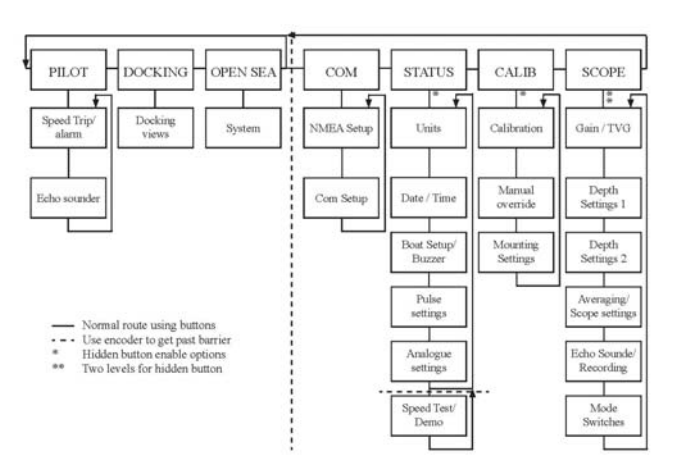

# **Basic diagnostics of a skipper DL850**

Every component in a system has potential to fail. This guide gives an oversight of how to locate the general area of a hardware problem with the DL850. The main failures are covered, this covers about 95% of the errors found. The aim being that the correct replacement parts can be specified and changed.

# **Failures covered:**

- Broken transducer
- Cable (communication) errors
- Transceiver card failures.
- Display unit failures

# Note the calibration settings.

Turn off unit for at least 30 seconds, turn on pressing softkeys 1 and 5 at the same time. The unit will perform a reset.

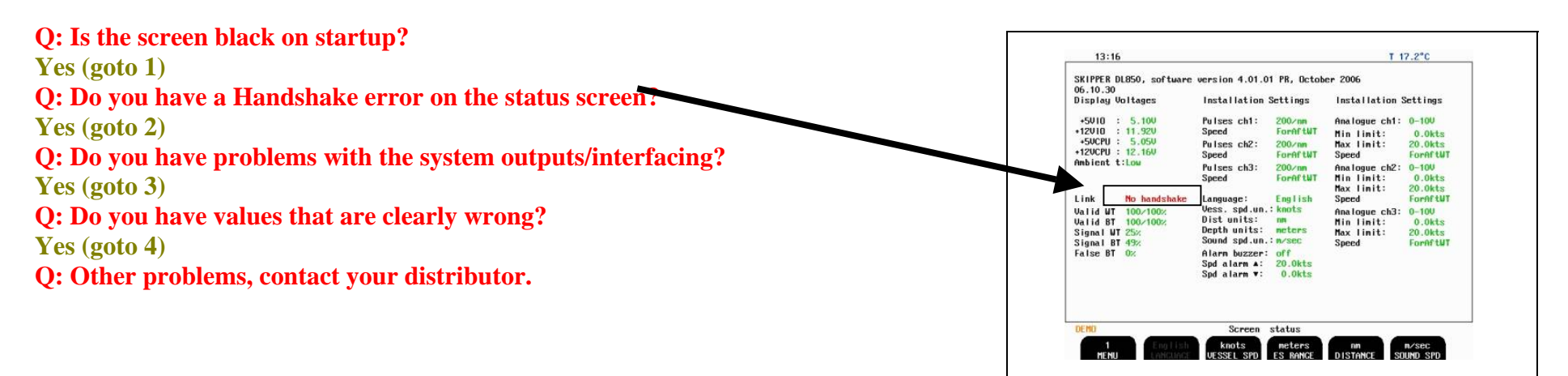

1 Screen problems: Check with external monitor – Q- does it work?

1.1 Yes, Q: - If you look closely with a torch, can you see values on screen?

1.1.1 **Yes,** Check the Keyboard card cabling to the inverter. Remove the cable restart display, put cable back.

Errors - Most likely – Keyboard card

Inverter (remember to give inverter and screen serial numbers),

Least likely - Screen backlight - change screen

1.1.2 No, Q :- Check the screen cable, Error?

Yes – replace screen cable No – replace screen (or CPU)

1.2 No, Check the voltages on the board, Check the fan is moving, Look at LEDS and measure voltage (test pt J701), test cable connected to J 700
Q: - Are they in spec? (11.5-12.5V) (4.7-5.3V)

Yes. Change the CPU card

**No** Remove the cables from combo card to external components, If the voltages are still wrong - change the combo card if not contact Skipper.

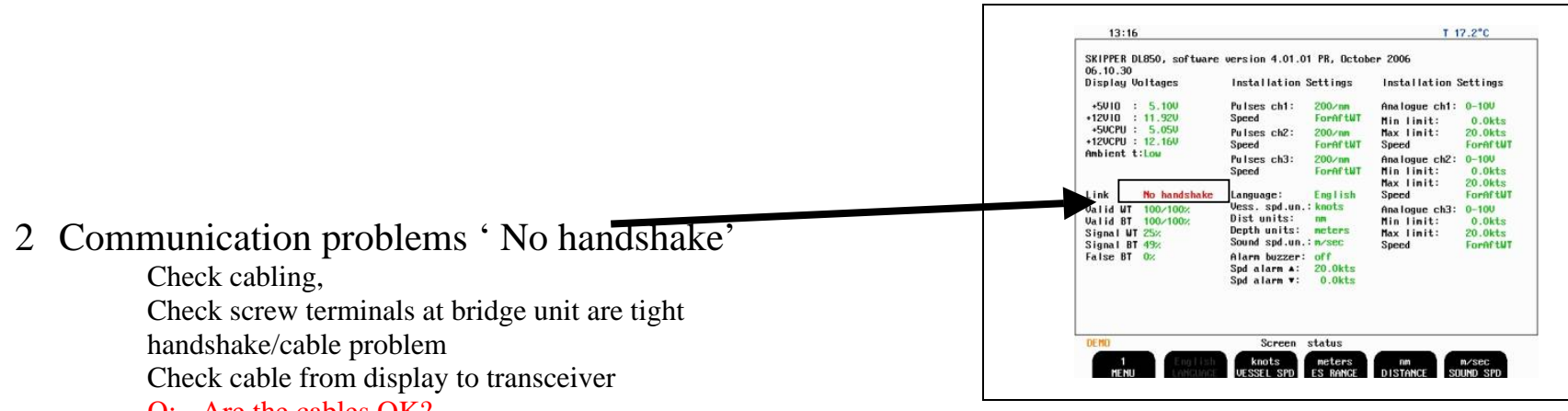

# Q: - Are the cables OK?

**Yes** – problem with link to transducer

Go to transceiver and check screw terminals are tight on connectors, measure between pins (20 & 21) (21 & 23) on connectors J502 & 503

Is voltage +/- 9V?

In the transceiver cabinet, connect a cable J17 in Tx J503 to HSINB on the connector to J501

Turn on the power in the transceiver.

Q: - Do the lights start, and continue flashing?

**Yes** – Problem with Transducer cable or transducer (flooding)

Check the cable is tightened on the transducer head

- Check transducer for damage
- Check inside the transducer for damage/water

# 3 Comms problems

## Q:- Is the problem with the digital in/outputs?

**No** – see next page

Yes – The problem is with the digital in/outputs

Inputs / Check the spec in the manual, that the port being given the correct signals and levels.

Q: - Do you see the messages in the NMEA window (set to input) ?

# - **Yes** but garbled.

Check the baud rate. Try a lower baudrate with loopback

No

Make a loopback for RS422 pins 6-8 and 7-9 Send a message out and look at the input.

#### Q: -Do you see the message?

Yes

Problem with external device or cabling to unit

#### No

Make a loopback for rs232 port (short pins 2-3) on the

CPU Com 2.

Send an output, and look at the input.

Q:- Does the output signal go into the input screen?

#### Yes

Problem with cabling from com port or combo-card

#### No

Problem with the com port. Check you have the correct com port, Restart and recheck, replace CPU

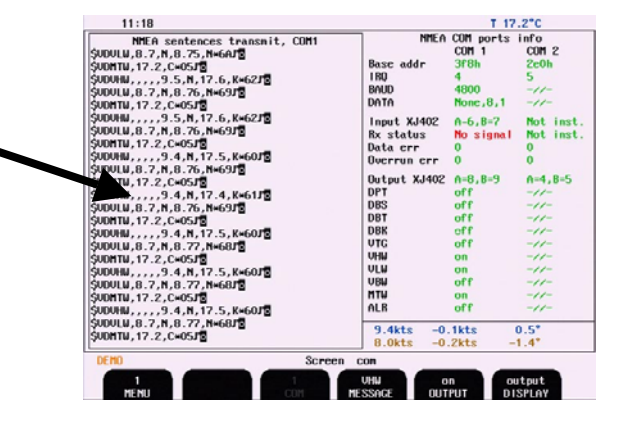

No – The problem is not with the digital in/outputs

#### Q: - Is the problem with the analogue outputs?

Yes –

Check status screen to see what set up is for output.

Check cabling to output, remove cabling and measure direct (0-10V) or 4-20mA

Turn on the simulator to get realistic values.

If the values are wrong, the combo card will have to be changed

## No-

Problem with the Pulse output?

Q: - Pulses are strong enough?

**No** – Remove output cable re-measure

if no better replace Combo – card

If better check the attached equipment follows the requirements, try a buffer.

**Yes** – rate is wrong, check settings.

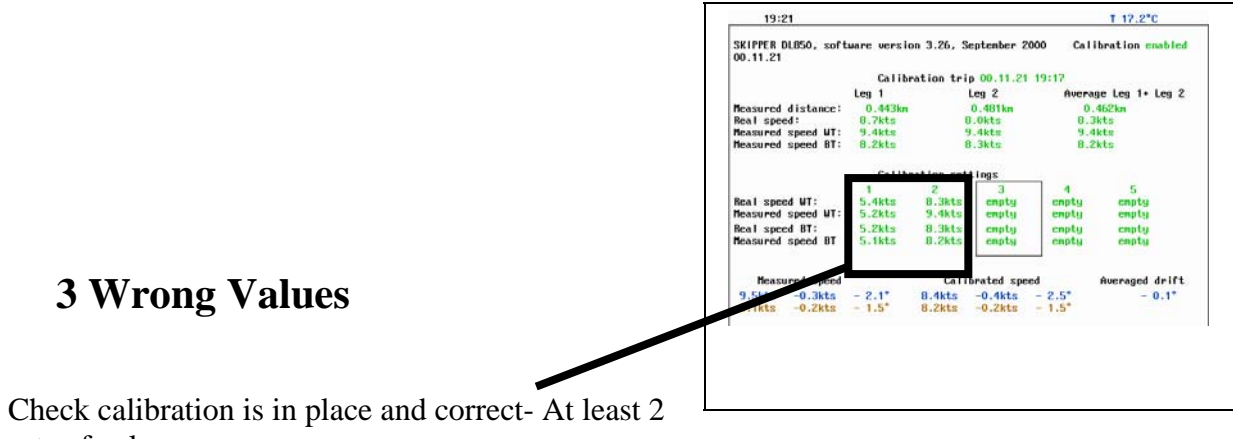

sets of values.

Look at Valid WT and Valid BT if BT is low and WT is high, the water quality can be effecting the system or it is too deep.

If WT is low too, there may be a problem.

- Check scope screen \_
- Q:- Is temperature <=0V in warmer water? And beams all '????'
  - Probable cause 9v failure from transceiver to cabinet, leakage.
  - Goto 3.1.
- Is one of the beams very unstable or just '????', temp OK? \_
  - Probable cause grounding, bad transducer, tx card failure
  - Goto 3.2
- Are a number of beams unstable or ????, temp OK? \_
  - Probable cause Tx card
  - Goto 3.3

| 13:16                                                                                                    |                                                                                                    |                                                                                                    | т                                                                                                    | 17.2°C                                                                                                    |
|----------------------------------------------------------------------------------------------------|----------------------------------------------------------------------------------------------------|----------------------------------------------------------------------------------------------------|----------------------------------------------------------------------------------------------------|----------------------------------------------------------------------------------------------------|
| SKIPPER DL850, softwa                                                                                                    | are version 4.01.0                                                                                                    | 1 PR, Octob                                                                                                    | er 2006                                                                                                    |                                                                                                    |
| )isplay Voltages                                                                                                    | Installation                                                                                                    | Settings                                                                                                    | Installation                                                                                                    | Settings                                                                                                    |
| +5010 : 5.100<br>12010 : 11.920<br>+50CPU : 5.050<br>120CPU : 12.160<br>mbient t:Low<br>Link No handshal<br>Jalid WT 100/100%<br>Jalid WT 100/100%<br>Signal WT 25%<br>Signal WT 49%<br>False BT 0%                                                                                                    | Pulses ch1:<br>Speed<br>Pulses ch2:<br>Speed<br>Pulses ch3:<br>Speed<br>Language:<br>Uess. spd.un.<br>Dist units:<br>Depth units:<br>Sound spd.un.<br>Alarn buzzer:<br>Spd alarn ▼:                                                                                                    | 200/nm<br>ForAftWT<br>200/nm<br>ForAftWT<br>200/nm<br>ForAftWT<br>English<br>:knots<br>nm<br>meters<br>:m/sec<br>off<br>20.0kts<br>0.0kts                                                                                                    | Analogue ch1<br>Min linit:<br>Max linit:<br>Speed<br>Analogue ch2<br>Min linit:<br>Speed<br>Analogue ch3<br>Min linit:<br>Max linit:<br>Speed                                                                                                    | : 0-10U<br>0.0kts<br>20.0kts<br>ForAftWT<br>: 0-10U<br>0.0kts<br>ForAftWT<br>: 0-10U<br>0.0kts<br>ForAftWT                                                                                                    |
| DEMO                                                                                                    | Screen                                                                                                    | etatue                                                                                                    |                                                                                                    |                                                                                                    |
| DEMO<br>1 Engli<br>MENU LANCUr                                                                                                    | Screen<br>sh knots<br>ICE VESSEL SPD                                                                                                    | status<br>meters<br>ES RANCE                                                                                                    | nn<br>Distance s                                                                                                    | m∕sec<br>Sound SPD                                                                                                    |
| 1 Engli<br>Menu Inncur<br>13:10                                                                                                    | Screen<br>knots<br>VESSEL SPD                                                                                                    | status<br>meters<br>ES RANGE                                                                                                    | DISTANCE                                                                                                    | M/sec<br>SOUND SPD                                                                                                    |
| 1 Eng I i<br>MENU Eng I i<br>13:10                                                                                                    | Screen<br>knots<br>VESSEL SPD                                                                                                    | status<br>meters<br>ES RANCE                                                                                                    | NB           DISTANCE           T 17.2           9.8kts         -0.3kts           85.kts         -0.3kts           81 MDE         0M           Walid UT         40-40           Walid UT         39.40                                                                                                    | m∕sec<br>50UND SPD<br>*c<br>-1.6*<br>-1.8*                                                                                                    |
|                                                                                                    | Screen<br>knots<br>VESSEL SPD                                                                                                    | status<br>meters<br>ES RANCE                                                                                                    | DISTANCE<br>T 17.2<br>3.8kts -0.3kts<br>87 MODE : 0N<br>Valid UT : 39:40<br>Valid UT : 39:40                                                                                                    | m∕sec<br>SQUND SPD<br>*c<br>-1.6*<br>-1.8*                                                                                                    |
| 1<br>1<br>1<br>1<br>1<br>1<br>1<br>1<br>1<br>1<br>1<br>1<br>1<br>1                                                                                                    | Screen<br>knots<br>UESSEL SPD<br>10 nS-di U (cs. char<br>1 ns. di U (cs. char<br>1 ns.                                                                    | status<br>neters<br>ES RANCE<br>11                                                                                                    | Imp           DISTANCE           7.8tt -0.3tts           8.5tt -0.3tts           8.5tt -0.3tts           8.5tt -0.3tts           87.000 : 00           Walid WT : 39.40           Hean freg, N           FU0 1.691bit 0.0004bt 0.0004bt | n/sec<br>SOUND SPD                                                                                                    |
| Eng II<br>HENU<br>13:10<br>13:10<br>14:10<br>14:10<br>15                                                                                                    | Screen<br>knots<br>UESSEL SPD<br>UESSEL SPD                                                                                                    | status<br>neters<br>ES RNGE<br>11                                                                                                    | nn           DISTANCE           3.8kt - 0.3kt           9.8kt - 0.3kt           87.8kt - 0.3kt           87.8kt - 0.3kt           87.8kt - 0.3kt           87.8kt - 0.3kt           87.8kt - 0.3kt           87.8kt - 0.3kt           87.8kt - 0.3kt           87.8kt - 0.3kt           87.8kt - 0.3kt           87.8kt - 0.3kt           9.8kt - 0.3kt           9.8kt - 0.3kt                                                                                                    | n/sec<br>SOUND SPD<br>*c<br>-1.6*<br>-1.8*<br>-1.8*<br>-1.984k<br>.1594k<br>.22794k                                                                                                    |
| The NU Eng Hi<br>HENU Eng Hi<br>HI Lancul<br>13:10<br>13:10 | Screen<br>knots<br>vessel Spo<br>10 s-410 testead<br>10 s-410 testead | status<br>neters<br>ES RANGE<br>NANGE<br>NANG | Image: Non-Strate         Image: Non-Strate           J.Brtance         -0.3kts         -0.3kts           J.Brtacc         -0.3kts         -0.3kts           J.Brtacc         -0.3kts         -0.3kts           J.Brtacc         -0.3kts         -0.3kts           J.Brtacc         -0.3kts         -0.3kts           J.Brtacc         -0.3kts         -0.3kts           J.Brtacc         -0.3kts         -0.3kts           J.Brtacc         -0.0004ts         0.3TRB           J.Brtacc         J.Brtacc         -0.0004ts           J.Brtacc         J.Brtacc         -0.0004ts           J.Brtacc         J.Brtacc         -0.0004ts           J.Brtacc         J.Brtacc         -0.0004ts           J.Brtacc         J.Brtacc         J.Brtacc           J.Brtacc         J.Brtacc         -0.0004ts           J.Brtacc         J.Brtacc         -0.0004ts           J.Brtacc         J.Brtacc         -0.0004ts           J.Brtacc         J.Brtacc         J.Brtacc           J.Brtacc         J.Brtacc         J.Brtacc           J.Brtacc         J.Brtacc         J.Brtacc           J.Brtacc         J.Brtaccc         J.Brtacc                                                                                                    | n/sec<br>SOUND SPD<br>*C<br>-1.6*<br>-1.8*<br>-1.8* |

# 3.1 CHECK COMMUNICATION WITH TRANSCEIVER UNIT IN "SCREEN SCOPE".

**3.1** Lost signals on all channels.

|                                                                                                    | 13:25                                                                                                    |                                                    |                                                     |                                                          | 1 0.2°C                                                                                                    |                             |  |
|----------------------------------------------------------------------------------------------------|----------------------------------------------------------------------------------------------------|----------------------------------------------------|-----------------------------------------------------|----------------------------------------------------------|----------------------------------------------------------------------------------------------------|-----------------------------|--|
| Questionmark<br>on all channels<br>indicates lost<br>sensor signals<br>before display<br>unit switched<br>on | 64m<br>PULSE LENGTH<br>GAIN<br>MAX GAIN<br>TVG NAGC INC.<br>MIN PERIODS<br>BLANK TIME<br>SYCLE TIME<br>POWER<br>WT delaw : 1ms | ES<br>300us<br>120<br>220<br>180us<br>40ms<br>100% | UT<br>7mS<br>240<br>1<br>90<br>800us<br>5ms<br>100% | BT<br>6mS<br>120<br>235<br>800us<br>250<br>190ms<br>100% | <b>??</b> .??ts<br><b>??</b> .??ts<br><b>BT MODE : OFF</b><br><b>Valid WT : 37/3?</b><br><b>Valid BT : 0/0</b> | 77* *<br>??*                |  |
|                                                                                                    | FWD<br>?????<br>????<br>Oms<br>Oms                                                                                             | AFT<br>7777<br>????<br>Oms<br>Oms                  | PORT<br>?????<br>Ons<br>Ons<br>Ons                  | STRB<br>7777<br>?????<br>Oms<br>Oms                      | SIGNAL LEVEL: (<br>WT start: Or<br>BT start: Or<br>WT signal: O<br>BT signal: O                                | )<br>15<br>.000ms<br>.000ms |  |
|                                                                                                    | Screen scope<br>4 off es chan 75 40 off<br>MENU FILTER ECHO CHAN WT AVERACE BT AVERAGE TEST MODE                               |                                                    |                                                     |                                                          |                                                                                                    |                             |  |

The questionmarks may also be large -values.

Possible reasons:

+9V in transceiver unit defective.

This can be measured on the power PCB (on the right)

| TP201  | +9V |
|--------|-----|
| TP 202 | -9V |
| TP200  | +5V |

Go to "CHECK TRANSCEIVER UNIT"

# 3.2 CHECK SIGNALS FROM INDIVIDUAL CHANNELS IN "SCREEN SCOPE".

#### 3.2 Show individual channel in scope.

|                                   | 13:00                                                                                                    |                                              |                                                      |                                                             | T 20.9°C                                                                                      |
|-----------------------------------|----------------------------------------------------------------------------------------------------|----------------------------------------------|------------------------------------------------------|-------------------------------------------------------------|-----------------------------------------------------------------------------------------------|
| Questionmarks<br>on FWD indicates | 64m<br>PULSE LENGTH<br>CAIN<br>MAX CAIN<br>TVG NAGC INC.<br>MIN PERIODS<br>BLANK TIME<br>SYCLE TIME<br>POWER | ES<br>300us<br>120<br>220<br>180us<br>100%   | UT<br>7mS<br>240<br>1<br>90<br>800us<br>5ms<br>100:2 | BT<br>6mS<br>120<br>235<br>800us<br>250<br>190ms<br>100%    | ??.?? -0.4kts ??*<br>??.?? 0.0kts ??*<br>BT MODE : OFF<br>Valid WT : 0≠40<br>Valid BT : 0≠ 0  |
| channel.                          | FWD<br>?????<br>0ms<br>0ms                                                                                   | AFT<br>-0.050KHz<br>????<br>1/4.953ms<br>Oms | PORT<br>-0.131KHz<br>????<br>1/4.959ms<br>Oms        | STRB<br>0.058KHz<br>????<br>1/4.959m<br>Oms<br>Screen scope | SICNAL LEVEL: 0<br>WT start: 1ms<br>BT start: 0ms<br>WT signal: 2.478ms<br>BT signal: 6.000ms |

If one channel is missing or suspected defective please look at scope picture of missing channel compared to other channels.

Scope picture of individual channels are accessed from "Menu 4"

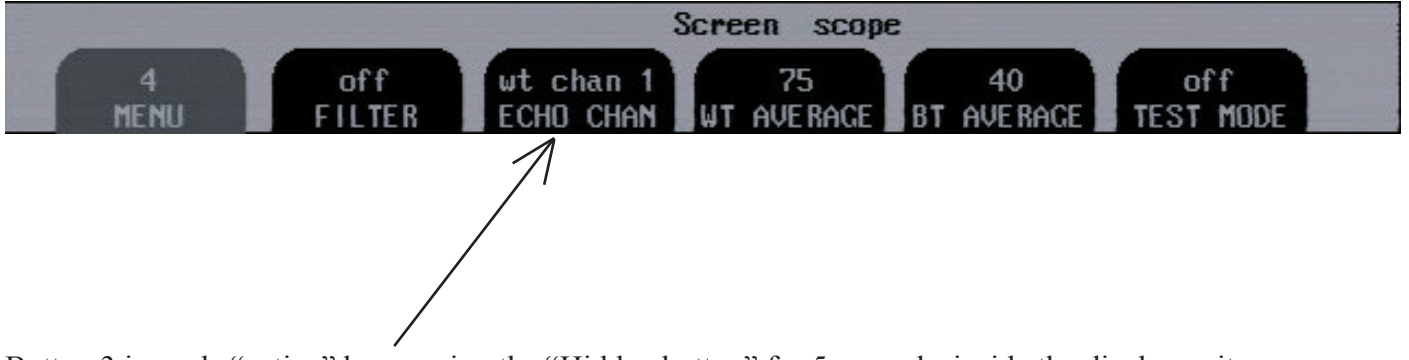

Button 3 is made "active" by pressing the "Hidden button" for 5 seconds, inside the display unit. Press two times untill a "pip" is heard.

Choose channel to be shown in "scope".

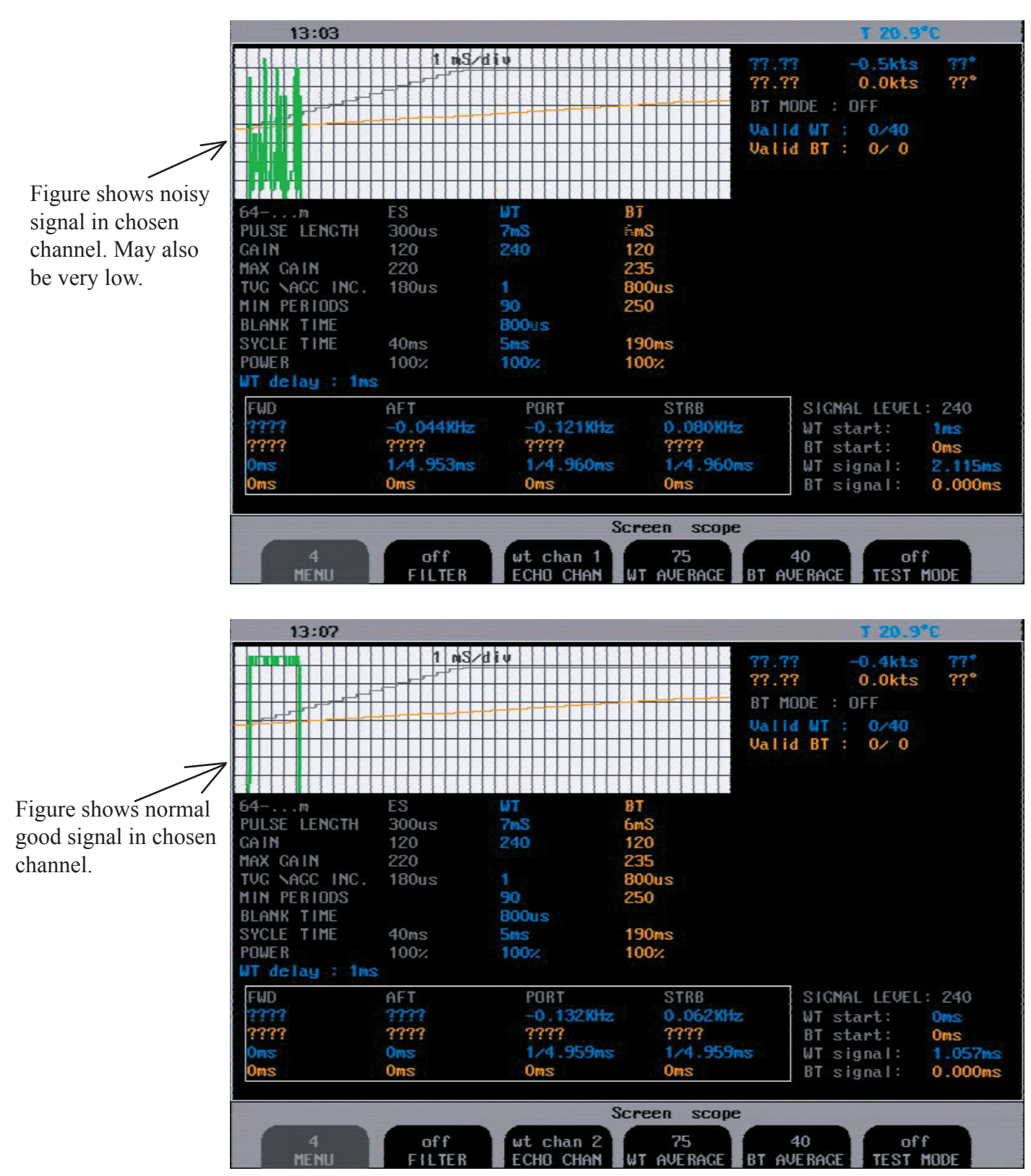

If the channel is weak this can imply a bad transmitter channel, a bad connection or a bad transducer. Check the vessel has not recently grounded.

Continue in section 3.4 check the transceiver unit.

# **3.4. CHECK TRANSCEIVER UNIT.**

4.1 Inside transceiver unit.

Locate the transceiver unit. The transceiver unit is normally placed near the sensor (max 40m, normally 30m)

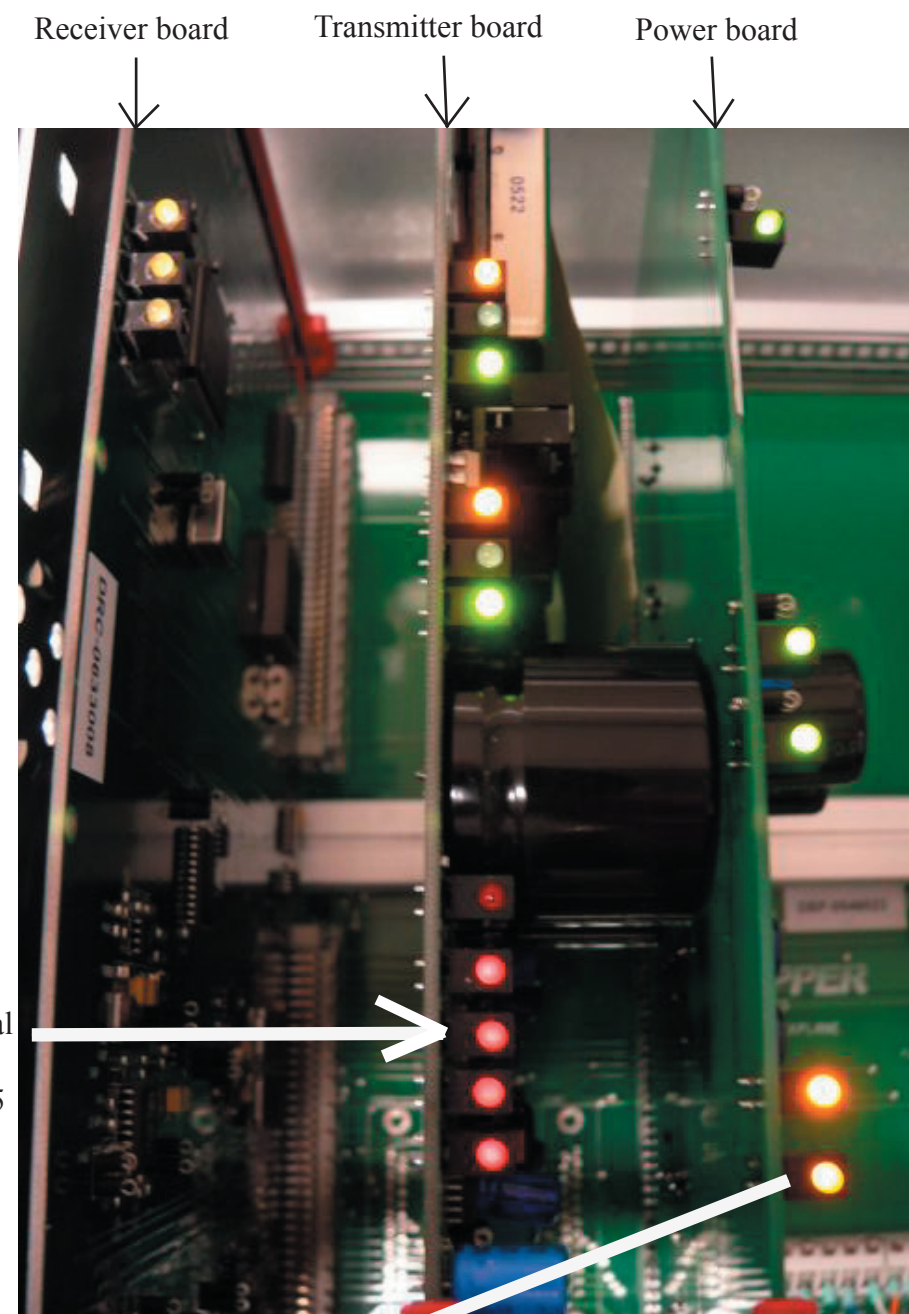

5 red LED's indicating signal transmitted out on each of the 5 channels.

When transceiver unit is turned "ON", the following LED's wil light. If only this indicated LED is on, the communications is not operational, check cabling to the bridge unit and try bypassing the handshake.See section 2 (Handshaking) If the unit flashes on and off (The green LADs (200,201,202,100,101)) there is a power problem possibly

in the power card or there is no handshaking. This can indicate a problem in

The cable to the sensor

The power supply to the sensor

Try:

Remove the TX cables to the transducer J503

Retry

if not working remove the 9v supply from both connectors

Retry

Add a handshake cable as described in section 2

If the card starts the problem is in the transducer or cable and needs inspecting. see 3.5

If this does not help the problem is in the transceiver unit.

If possible replace the Power card.

If this does not work replace the Tx card

Communications my be failing in the combo card in the display unit.

If you do not have these cards available you may perform further diagnostics using a scop as shown in section 3.5

I

#### 3.5 CHECK TRANSCEIVER UNIT WITH OSCILLOSCOPE.

TRANSMITTER SIGNAL LOCATIONS.

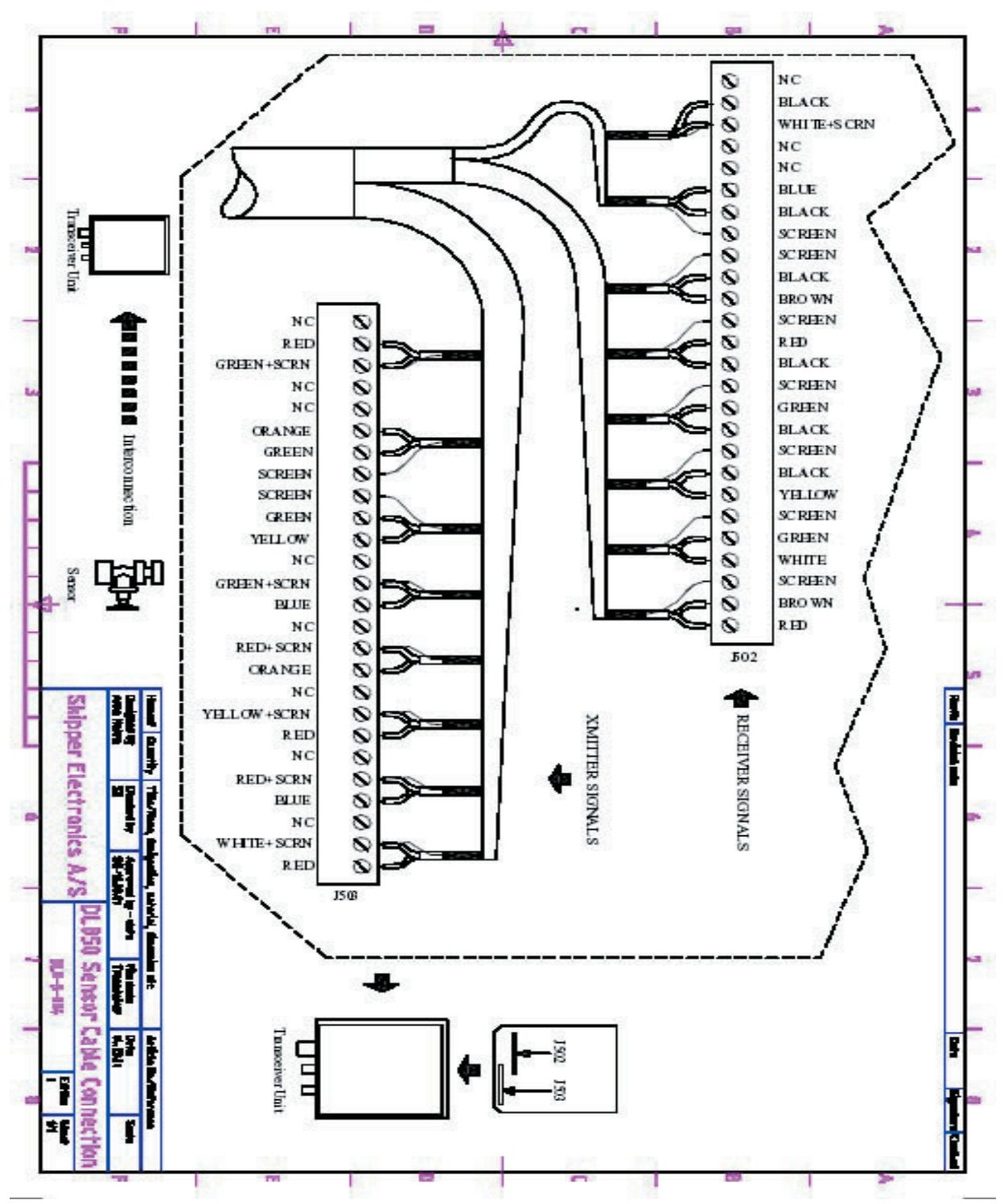

Signals from transceiver unit to sensor may be found on "xmitter signal" connector. Channel FWD: Channel AFT: Channel PORT: Channel STARBORD: Channel ECHO SOUNDER:

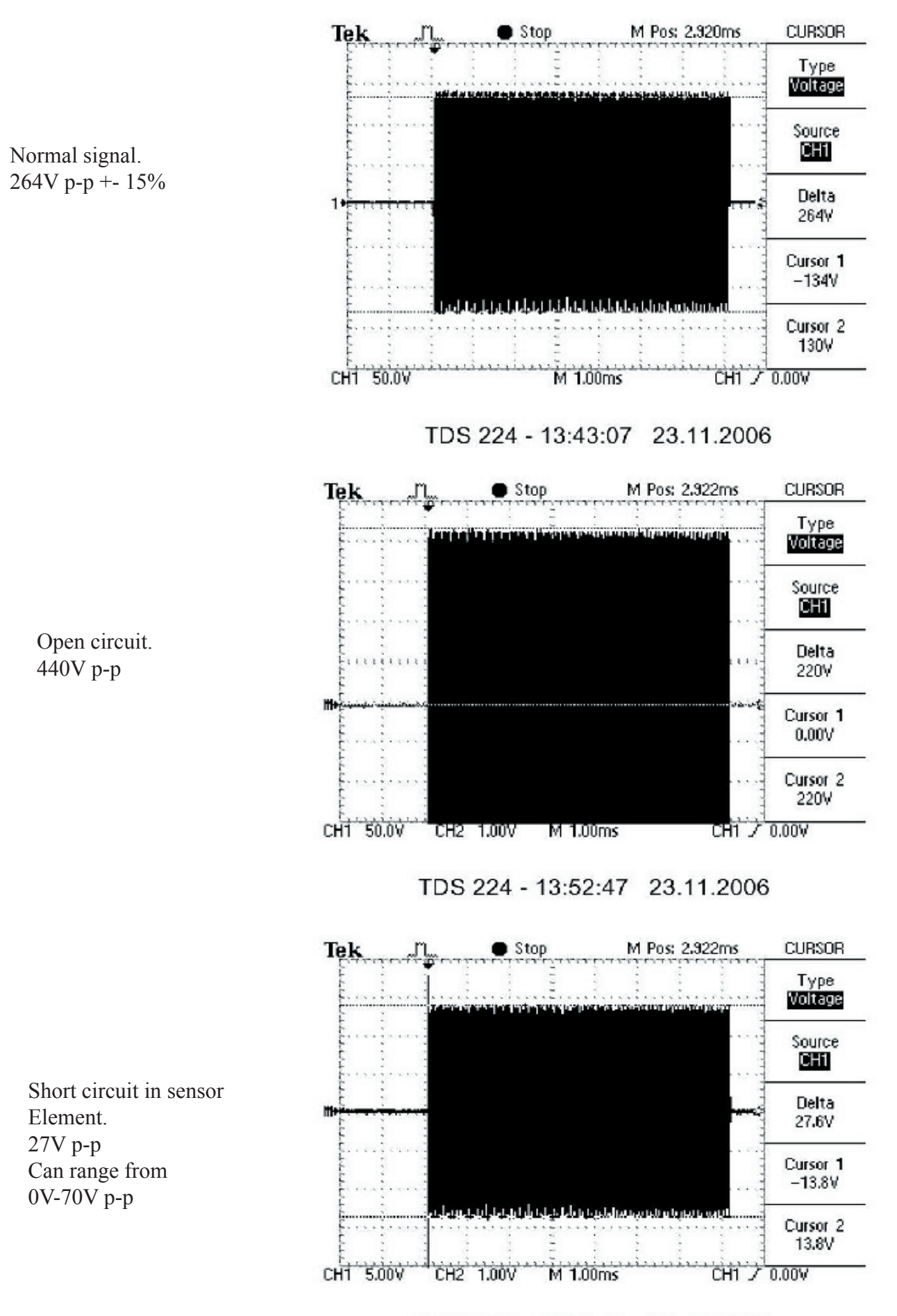

TDS 224 - 13:56:21 23.11.2006

#### **3.5 Receiver signals location**

Signal from sensor to receiver board is located on TP402 on receiver board.

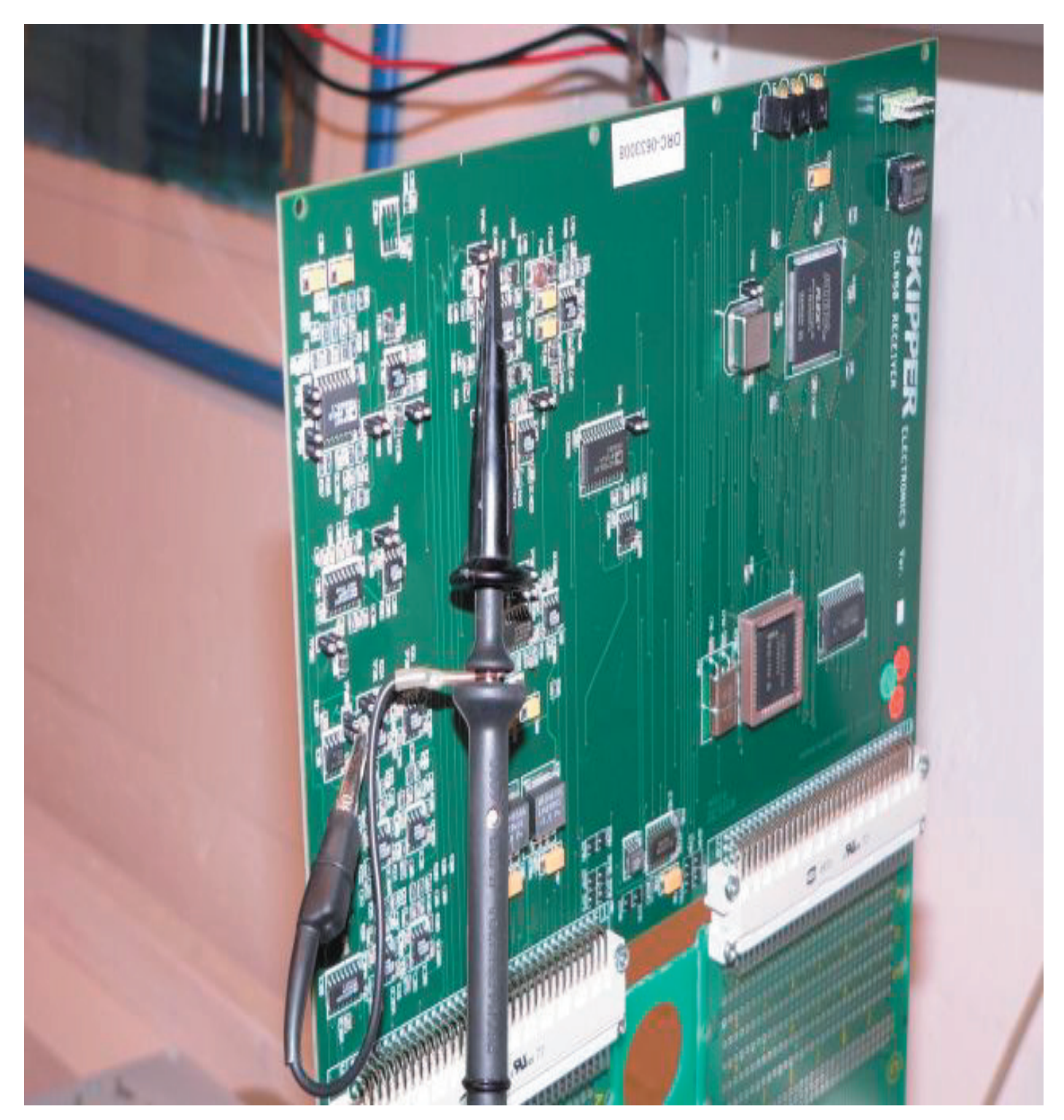

Check the individual TX channels. If a channel is open or short circuit Check the screw terminal,. Check the connector onto the transducer Check inside the sensor housing (can be done in situ) Remove the transducer unit and check the face. for damage. Damage, however slight, implies at collision with the seabed or with an object. The transduc er may be damaged. If the signals are normal continue to section 3.6

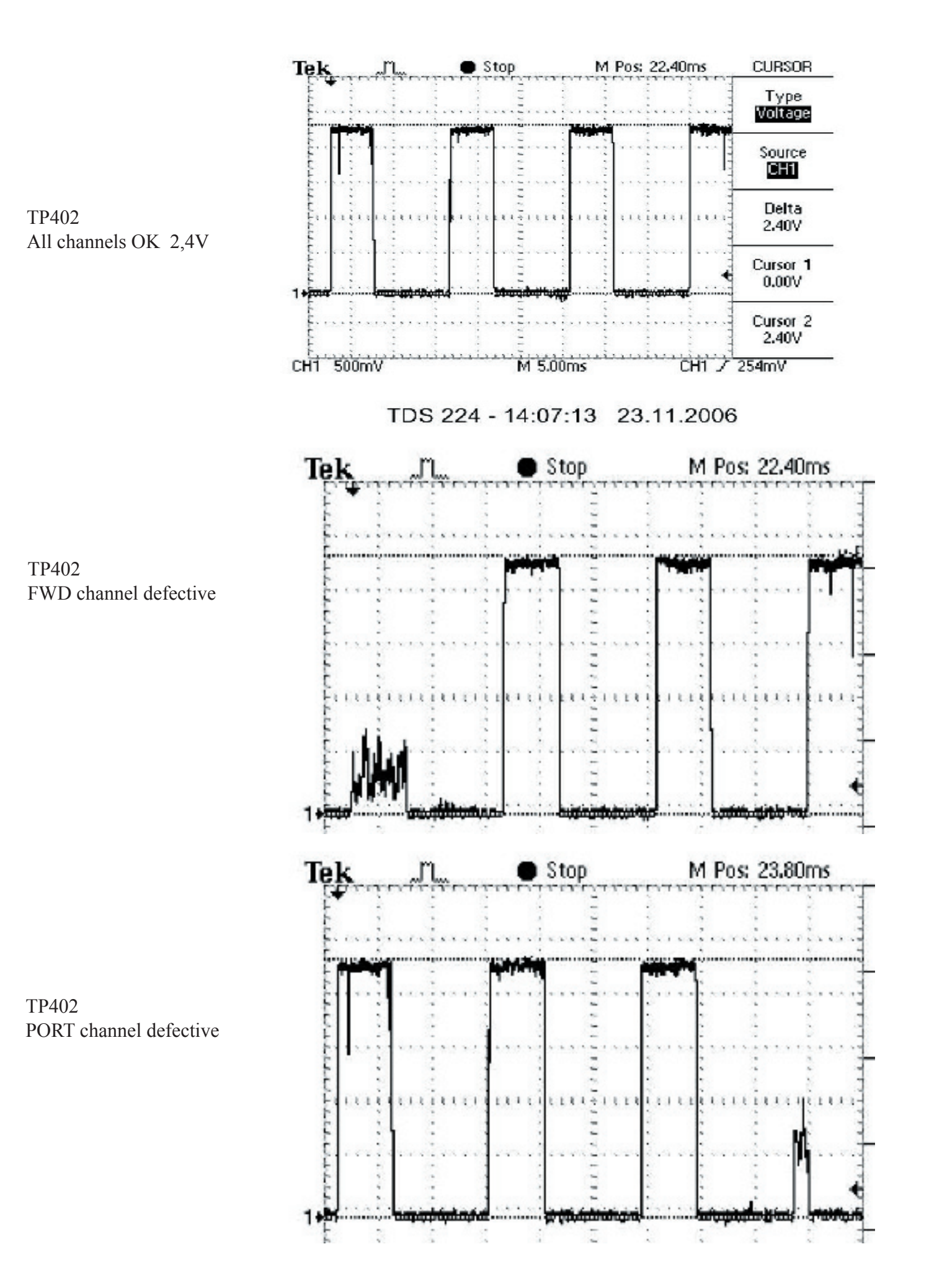

3.5 cont.

If one of the receiver channels is damaged, check the cable, the sensor PCB and the sensor head for physical damage. Change the sensor PCB.

If the problem is not found, contact skipper.

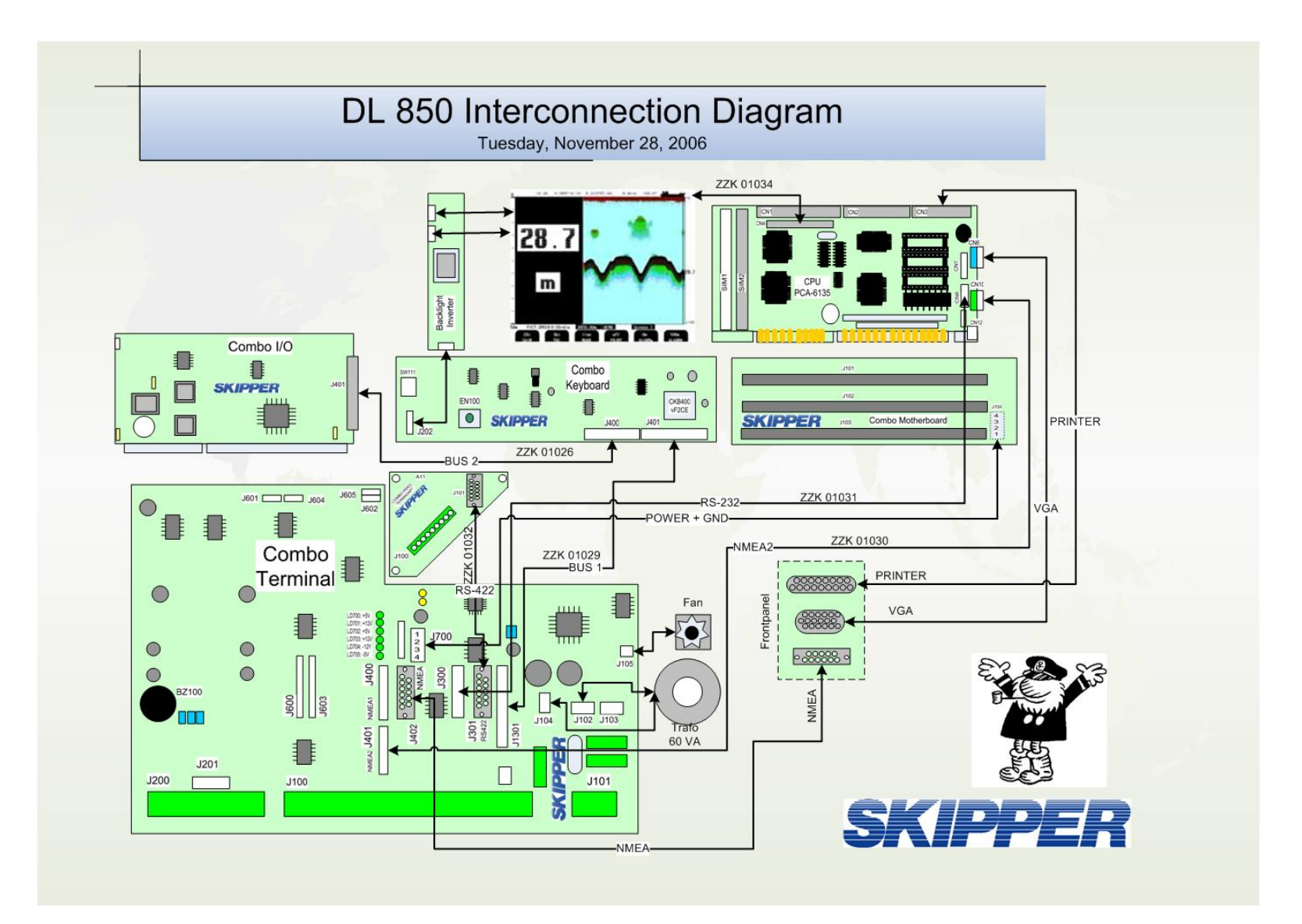